Sepa instrukcija.

## SERP 2016-11-14 versija

Teisingam failo eksportui, reikalinga sukonfigūruoti sistemą.

1.Sistema>>Nustatymai>> Informacija apie įmonę:

a) Reg. Lange:

privalo būti užpildyti įmonės Registracijos nr, bei PVM mokėt kod. Taip pat turi būti užpildyti : banko pavad. Sąskaitos nr. Banko kod (IBAN), šalis turi būti nurodyta LT.

| Įmonės pavadinimas    | Standard ERP pavyzdine | monė             |                                                 |
|-----------------------|------------------------|------------------|-------------------------------------------------|
| Verslo pavadinimas    |                        |                  |                                                 |
|                       | Adresas Reg.           | El. paštas Šrif  | tai                                             |
| Registr. Nr.          | 12345678               | Banko pavad.     | NORDEA                                          |
| PVM mokėt. kod.       | LT1111112222           | Sąskaitos Nr.    | NO9386011117947                                 |
| Banko kliento ID      |                        | Ban.kod. (IBAN)  | NORDEA                                          |
| Rejestro nr.          |                        | SWIFT kod. (BIC) | <u> </u>                                        |
| Namų bendrija         |                        | Šalis            | LT                                              |
| El. faktūros sąskaita |                        | El. fakt. adres. |                                                 |
| Mok. regionai         |                        |                  | Įmonės tipas                                    |
| Verslo tipas          | -                      |                  | <ul> <li>Daugelio vartotojų</li> </ul>          |
| Apskaitos biuras      |                        |                  | Konsoliduota                                    |
|                       |                        |                  | Vieno vartotojo                                 |
|                       |                        |                  | Reikalauti vartotojo                            |
|                       |                        |                  | Integruota apskaita                             |
|                       |                        |                  | <ul> <li>Apskaita vykdoma apsk. biur</li> </ul> |

2.Pardavimų knyga>>registrai>> kontaktai – kiekvienam kontaktui turite suvesti jų banko duomenis:

a)Kontakto kortelėje, šalis turi būti LT

b) Kortelėje "Įmonė" teisingai suveskite kliento įmonės kodą, kitus rekvizitus ir nepamirškite nurodyti banko sąskaitos .

| Nr.                  | 005      |               |           | Pir   | rkėjo k | ategorija   |          | P       | irkėjas     | Darbuotoja      | as 🗌 Skyrius |
|----------------------|----------|---------------|-----------|-------|---------|-------------|----------|---------|-------------|-----------------|--------------|
| Pavadinimas          | Instrume | entu pasauli: | UAB       | Tie   | ekejo k | ategorija I | PREK     |         | lekejas     | Vadovas         | 5            |
| Kontaktas Siu        | Intimas  | Sąlygos       | Kainodara | Įmo   | oné     | Sąskaitos   | E-Įrašai | Web     | Komentar    | as Vartot. apit | or. Pastabos |
| Komentaras           |          |               |           |       |         |             |          |         |             |                 |              |
| Perspējimas pard.    |          |               |           |       |         |             |          |         |             |                 |              |
| erspėjimas perkant   |          |               |           |       |         |             |          |         |             |                 |              |
| PVM Reg. Nr.         | LT75654  | 125           | Imoné     | s kd. | 64533   | 332         |          | Tipa    | s           |                 |              |
| Šalies PVM Reg. Nr.  |          |               | Reg.      | Nr. 2 |         |             |          | 🖸 Įn    | nonè 🤇      | Asmuo           |              |
| PVM Nr. Patikr. data |          |               |           | GLN   |         |             |          | PVM     | sritis      |                 |              |
| Pardavimo PVM kd.    |          | Pard. mok.    | šabl.     |       | Un      | dCustome    | rAd      | OV      | etiné       |                 |              |
| Pirkimo PVM kd.      |          | Pirk. mok.    | šabl.     |       |         |             |          | OE      | 5           |                 |              |
| Kalba                |          |               |           |       |         |             |          |         | S (su PVM)  |                 |              |
|                      |          |               |           |       |         |             |          | O N     | e ES (su PV | M)              |              |
| Kred. sąsk.          |          |               |           |       | IBA     | N kodas     |          |         |             |                 |              |
| Savik. sąsk          |          |               |           | Sa    | sk. ope | eratorius   |          |         |             |                 |              |
| Kred. avans. sąsk.   |          |               |           |       | Ban     | ko sąsk. L  | T7770440 | 0026362 | 2211        |                 |              |
| Pard. objektai       |          |               |           |       | Banko   | sąsk. 2     |          |         |             |                 |              |
| Pirk. objektai       |          |               |           |       | RO      | išiav. kd.  |          |         |             |                 |              |
| Mokėjimo kd.         |          |               |           |       |         |             |          |         |             |                 |              |
|                      |          |               |           |       |         |             |          |         |             |                 |              |
|                      |          |               |           |       |         |             |          |         |             |                 |              |
|                      |          |               |           |       |         |             |          |         |             |                 |              |
|                      |          |               |           |       |         |             |          |         |             |                 |              |

 Pirkimų knyga>> Nustatymai>> Banko byla Mokėjimo bylos formatas >> Pasirenkate Lithuania – SEPA

| Nokėjimo bylos formatas  | ithuania - SEP  | 4     |          | P        |  |
|--------------------------|-----------------|-------|----------|----------|--|
| Direct Debit File Format | None            |       |          |          |  |
| Šved./Dan.               | Norvegija       | OCR   | Vart. ID | Vart. ID |  |
| Mokėjimas Švedi          | jai             |       |          |          |  |
| Buhalterijos v           | edimo būdas (I  | V,T)  |          |          |  |
|                          | Kontra          | ktas  |          |          |  |
|                          | Vietinė val     | liuta |          |          |  |
| Mokėjimas Danija         | ai              |       |          |          |  |
| Buhalterijos             | vedimo būdas (  | J,N)  |          |          |  |
|                          | Terminuota suta | artis |          |          |  |
|                          | Vietinė val     | liuta |          |          |  |

4. Pirkimų knyga>> Nustatymai>> Bankai Sukurkite naują banką :
a) kortelėje Įvr. Užpildykite laukus IBAN, SWIFT, Banko ID kodas,

| Kodas NORDEA                          | Kodas NORDEA                               |
|---------------------------------------|--------------------------------------------|
| Jvr. Adresas Banko byla               | Įvr. Adresas Banko byla                    |
| Kliringas                             | Mokėjimo bylos formatas Lithuania - SEPA 🖉 |
| Banko sąskaita (IBAN) NO9386011117947 | APCA vart. nr, banko byla                  |
| BIC (SWIFT) CBVILT2X                  | Mokėjimai                                  |
| Banko ID kodas 10000000000            | Tiesioginis debetas                        |
| Koresp. sąskaita                      |                                            |
| Valiutų kursų kontrakto nr            |                                            |
| Faktoringo tipo kodas 20000000000     |                                            |
|                                       |                                            |
|                                       |                                            |
|                                       |                                            |
|                                       |                                            |

kortelėje Banko byla>> pasirinkti Lithuanian SEPA.

5. Pirkimų knyga>> Nustatymai>> Mokėjimo būdai Sukurkite mokėjimo būdą "Sepa", kortelėje D, pasirinkite sukurtą banką

|     |       |          |        |           |             | Išsaug     | oti     | ? |
|-----|-------|----------|--------|-----------|-------------|------------|---------|---|
| P   | Kodas | Sąskaita | Bankas | Mokesč. % | Gryn. sąsk. | Mokesč. są | Prival. | 4 |
| 1   | в     | 2710     |        | 0,00      |             |            | -       | E |
| 2 1 | к     | 2720     |        | 0,00      |             |            | -       | ( |
| 3 : | SE    | 1920     | NORDEA |           |             |            | -       |   |
| 4   |       |          |        |           |             |            |         |   |
| 5   |       |          |        |           |             |            |         |   |
| 6   |       |          |        |           |             |            |         |   |
| 7   |       |          |        |           |             |            |         |   |
| 8   |       |          |        |           |             |            |         |   |
| 9   |       |          |        |           |             |            |         |   |
| 10  |       |          |        |           |             |            |         |   |
| 11  |       |          |        |           |             |            |         |   |
| 12  |       |          |        |           |             |            |         |   |
| 13  |       |          |        |           |             |            |         |   |
| 4   |       |          |        |           |             |            |         |   |
| 15  |       |          |        |           |             |            |         |   |
| 6   |       |          |        |           |             |            |         |   |
| 17  |       |          |        |           |             |            |         |   |
| 18  |       |          |        |           |             |            |         |   |
| 19  |       |          |        |           |             |            |         |   |
| 20  |       |          |        |           |             |            |         |   |

- 6. Pirkimų knyga>> Registrai >> Mokėjimai
  - a) Sukurtame nauja mokėjime, turite nurodyti jūsų sukurtą mokėjimo būdą Sepai.
  - b) Kortelėje H, pasirinkite į kurią sąskaitą pervedami pinigai.

| ,  | Nr. 9<br>Mok. būdas <u>SE</u><br>Nuoroda<br>Komentaras | P        | Mok. data <u>20'</u><br>Mūsų a/s <u>NO</u><br>V | 16-11-16<br>9386011117947<br>Tiekėjo inform. op | Operacijos data 2016-11<br>Rūš. kodas<br>peracijoje Kalba | -16        | ✓ Užsakyta OK |    |
|----|--------------------------------------------------------|----------|-------------------------------------------------|-------------------------------------------------|-----------------------------------------------------------|------------|---------------|----|
|    |                                                        |          |                                                 | Mokėjimai Ban                                   | kas                                                       |            |               | _  |
|    | Fakturos nr.                                           | Tiekejas | Kreditorių sąsk.                                | Banko nuoroda                                   | j banko sąsk.                                             | Trump. ka. | M. Kodas      | A  |
| 1  | 4                                                      | 005      | 4500                                            |                                                 | LT777044000263644                                         |            |               | В  |
| 2  |                                                        |          |                                                 |                                                 |                                                           |            |               | C  |
| з  |                                                        |          |                                                 |                                                 |                                                           |            |               | D  |
| 4  |                                                        |          |                                                 |                                                 |                                                           |            |               | E  |
| 5  |                                                        |          |                                                 |                                                 |                                                           |            |               | E  |
| 6  |                                                        |          |                                                 |                                                 |                                                           |            |               | -  |
| 7  |                                                        |          |                                                 |                                                 |                                                           |            |               | G  |
| 8  |                                                        |          |                                                 |                                                 |                                                           |            |               | J. |
| 9  |                                                        | _        |                                                 |                                                 |                                                           |            |               | 1  |
| 10 |                                                        | _        |                                                 |                                                 |                                                           |            |               | J  |
| 11 |                                                        |          |                                                 |                                                 |                                                           |            |               |    |
| 12 |                                                        |          |                                                 |                                                 |                                                           |            |               |    |
| 13 |                                                        |          |                                                 |                                                 |                                                           |            |               |    |
| 14 |                                                        |          |                                                 |                                                 |                                                           |            |               |    |
| 15 |                                                        |          |                                                 |                                                 |                                                           |            |               |    |
| 17 |                                                        |          |                                                 |                                                 |                                                           |            |               |    |
| 10 |                                                        |          |                                                 |                                                 |                                                           |            |               | -  |
| 10 |                                                        |          |                                                 |                                                 |                                                           |            |               | -  |
| 20 |                                                        |          |                                                 |                                                 |                                                           |            |               | -  |
|    |                                                        |          |                                                 | Vali                                            | uta EUR                                                   | Nurašyta   | 2 000,00      |    |

7. Sistemai išeksportavus mokėjimus, jiems bus uždėta "Užsakyta" varnelė automatiškai. Vėliau, naudojant banko importo funkcionalumą, juos bus galima patvirtinti.

| ,  | Nr. <u>9</u><br>Mok. būdas <u>SE</u><br>Nuoroda<br>Comentaras |          | Mok. data <u>2016-11-16</u><br>Mūsų a/s <u>NO9386011117947</u><br>☑ Tiekėjo inform. o | Operacijo<br>Rūš.<br>peracijoje | s data <u>2016-11-1</u><br>. kodas<br>Kalba | 6        | ✓ Užsakyta OK |   |
|----|---------------------------------------------------------------|----------|---------------------------------------------------------------------------------------|---------------------------------|---------------------------------------------|----------|---------------|---|
|    |                                                               |          | Mokėjimai Bar                                                                         | nkas                            |                                             |          |               |   |
|    | Faktūros nr.                                                  | Tiekėjas | Tekstas                                                                               | Bank                            | Banko suma                                  | Mok      | Mok. suma     | A |
| 1  | 4                                                             | 005      | Instrumentu pasaulis UAB                                                              | EUR                             | 2 000,00                                    |          | 2 000,00      | E |
| 2  |                                                               |          |                                                                                       |                                 |                                             |          |               | C |
| 3  |                                                               |          |                                                                                       |                                 |                                             |          |               | C |
| 4  |                                                               |          |                                                                                       |                                 |                                             |          |               | E |
| 5  |                                                               |          |                                                                                       |                                 |                                             |          |               |   |
| 6  |                                                               |          |                                                                                       |                                 |                                             |          |               | 1 |
| 7  |                                                               |          |                                                                                       |                                 |                                             |          |               | 6 |
| 8  |                                                               |          |                                                                                       |                                 |                                             |          |               | ŀ |
| 9  |                                                               |          |                                                                                       |                                 |                                             |          |               | 1 |
| 10 |                                                               |          |                                                                                       |                                 |                                             |          |               | J |
| 12 |                                                               |          |                                                                                       |                                 |                                             |          |               |   |
| 12 |                                                               |          |                                                                                       |                                 |                                             |          |               |   |
| 14 |                                                               |          |                                                                                       |                                 |                                             |          |               |   |
| 15 |                                                               |          |                                                                                       |                                 |                                             |          |               |   |
| 16 |                                                               |          |                                                                                       |                                 |                                             |          |               |   |
| 17 |                                                               |          |                                                                                       |                                 |                                             |          |               |   |
| 18 |                                                               |          |                                                                                       |                                 |                                             |          |               | 1 |
| 19 |                                                               |          |                                                                                       |                                 |                                             |          |               | 1 |
| 20 |                                                               |          |                                                                                       |                                 |                                             | 1        |               | 1 |
|    |                                                               |          | Val                                                                                   | iuta EUR                        | N                                           | lurašyta | 2 000,00      |   |

Eksportuojame : Pirkimų knyga>>Procesai>> Eksportai>> Banko byla Pasirenkate periodą, arba pvz mokėjimus 8:21

Būklė pasirenkate : Visi, bei pačioje apačioje Batch Rezervacija

|                                                                                                    |                                                                    | Vy                                                               | kdy |
|----------------------------------------------------------------------------------------------------|--------------------------------------------------------------------|------------------------------------------------------------------|-----|
| Op. data perio                                                                                     | de 2016-11-0                                                       | 1:2020-12-31                                                     |     |
| Mokėjimo I                                                                                         | Nr. 9                                                              |                                                                  |     |
| Valiu                                                                                              | uta                                                                |                                                                  |     |
| Simbolių s                                                                                         | ąr. UTF-8 (Un                                                      | icode)                                                           |     |
| Mok. meto                                                                                          | das                                                                | Büklé                                                            |     |
| <ul> <li>Normalu</li> <li>Skubus</li> <li>Labai sk</li> </ul>                                      | us                                                                 | <ul> <li>Tik neeksportuoti</li> <li>Visi</li> </ul>              |     |
| Banko mol                                                                                          | c.                                                                 | Funkcija                                                         |     |
| <ul> <li>Mes mo</li> <li>Tiekėjai</li> <li>Dalinam</li> </ul>                                      | kame<br>moka<br>ės                                                 | <ul> <li>Bankas 1</li> <li>Bankas 2</li> <li>Prod. nr</li> </ul> |     |
| Mūsų ryšy                                                                                          | s su tiekėju                                                       |                                                                  |     |
| O Mes - di<br>Mes - m<br>Kita                                                                      | ukterinė įmonė<br>otininė įmonė                                    | 6                                                                |     |
| <ul> <li>Mokėjim</li> <li>DOS for</li> <li>Tarptaut</li> <li>Atskiras</li> <li>Batch Ro</li> </ul> | as laiku<br>matas<br>tinis mokėjima<br>mokėjimas kie<br>ezervacija | s<br>ekvienam tiekėjui                                           |     |